## **Steps to Install the Akida PCIe Driver**

Version 1.0

brainchip

Plug in your Akida PCIe card on your system: (watch video (https://brainchipinc.com/pcie-board-support/))

- Open Terminal on your system
- Check if PCIe card is plugged in correctly:

Ispci | grep Co-processor

## Output:

Co-processor: Device 1e7c: bca1 (rev 01)

• Get the Akida driver from github:

git clone https://github.com/Brainchip-Inc/akida dw edma

• Follow README.md in the folder or below instructions to install the driver

Note: The below steps will remove the old installed driver versions, if any, and install the new one. It will also configure modules to load it at every boot and also provide read/write access on /dev/akida\* to every user

sudo apt install build-essential linux-headers-\$(uname -r)
cd akida\_dw\_edma
sudo ./install.sh

 Download akida package from Meta TF (https://doc.brainchipinc.com/installation.html#installation) > v2.2.0 in your python Environment

pip **install** akida

• Check if you can see akida device:

akida devices

Output: Available devices PCIe/NSoC\_v2

Note: If you face any issues along the way, please follow the Troubleshoot guidelines in the user guide (https://brainchipinc.com/pcie-board-support/) to resolve them. If there are still any issues, please contact support by filling the form below.